#### **Tips and Tricks to Addressing Discrepancies**

In order to save you time in addressing discrepancies and updating data, here are some quick tips to help you through the process...

Update data before addressing queries!

• If the data is "clean" then the system will close system generated queries when you save the page

Update all the data before saving!

• Save the page so all the "clean" data is checked at one time

Address remaining queries!

· Once you've saved the CRF you are left with manual queries plus any remaining system queries

Only address queries in RED!

• Address only those queries that need your help

When all queries actionable to you have been addressed, the patient icon will display as yellow

- Discrepancies may appear that reference multiple CRF pages.
- · You can identify these CRFs by reviewing the discrepancy details

#### Query (Discrepancy) Management

Discrepancies are data errors within RDC and result in a <u>query</u> being generated in RDC.

#### **Discrepancy Definition**

## DISCREPANCY $\Leftrightarrow$ QUERY

A discrepancy is data that falls outside of an expected range of values. It is in essence a data error and is known as a query when conducting a paper study.

A query can be created in two ways:

<u>Batch Validation:</u> A process that executes all edit checks built into the database to cross-check multiple data fields possibly on multiple case report forms. This can be run manually by a user or nightly by the RDC system.

### **System Queries**

- A system generated query alerts you that there may be a problem with a response, or a group of responses in the data field(s).
- This may be related to the data entered or missing data. System generated queries are automatically created:
- During data capture
- Immediately after data is saved
- After <u>batch validation</u> is run on the study database.

### Manual Queries -

 A manual, or user-generated, query is the result of someone else, such as your Clinical Monitor/CRA, creating a query based on Source Document Review/Verification.

#### **Distinguishing Between Manual and System Queries**

Manual queries can be distinguished from system queries by reviewing the query details.

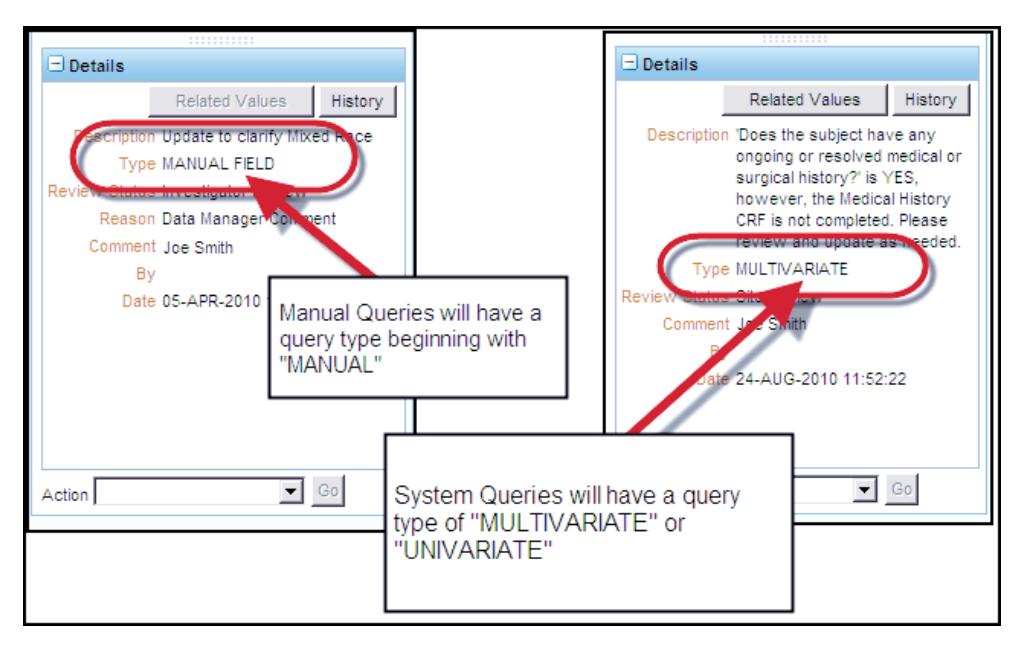

### **Reviewing Queries**

You can review queries for your patient by using the Activities link on the Home tab or by navigating to the Review tab.

|                                              |            |                     |                          | Logout Preferences Change Password Help                                                                         |
|----------------------------------------------|------------|---------------------|--------------------------|----------------------------------------------------------------------------------------------------|
| Home Casebooks Review Reports                |            |                     |                          | A STATE OF A STATE OF A STATE OF A STATE OF A STATE OF A STATE OF A STATE OF A STATE OF A STATE OF A STATE OF A |
|                                              |            |                     | Logged in as Kevin Steph | enson(Data management role, PSDE); Last Refresh 31-May-2011 13:35:22                                            |
|                                              |            |                     |                          | Study and Site DEVELOPMENT V 101 V Go                                                                           |
| Use t                                        | nis link   | to review your      | 4                        | Study and Site Summary                                                                                          |
| Terrer Management Error Management           | e" que     | ries                |                          |                                                                                                    |
| SAVE INCOMPLETE and INVESTIGATOR             |            |                     |                          |                                                                                                    |
| COMMENT functionality disabled on 13         | -          |                     |                          |                                                                                                    |
| Patie                                        | ents       |                     |                          |                                                                                                    |
| Activities<br>Review 231 Active Discrepances | t Patients | and Open Patient Ca | sebooks                  | Go Previous 1-50 of 274 Next 50 (2)                                                                             |
| Hevew Low Offer Uncreasing                   |            | t None              |                          |                                                                                                    |
| Review Investigator comments Select          | +8         | Patient Number      | Last Modified            | Casebook                                                                                                    |
|                                              | 8          | 101-101             | 13-May-2011 09:13:44     | DISCREPANCIES                                                                                                   |
| Study RDC CRE Completion Instructions        | A          | 101-102             | 09-May-2011 14:08:57     | DISCREPANCIES                                                                                                   |
|                                              |            | 101-103             | 09-May-2011 14:08:57     | DISCREPANCIES                                                                                                   |
| Г                                            |            | 101-104             | 09_May_2011 14:08:57     | DISCREPANCIES                                                                                                   |
|                                              |            | 101-105             | 09-May-2011 14:09:02     | DISCREPANCIES                                                                                                   |
|                                              | A          | 101-105             | 22 Apr 2011 11:12:14     |                                                                                                    |
|                                              |            | 101-102             | 07 Apr 2011 16:10:07     |                                                                                                    |
|                                              | A          | 101-107             | 22 Apr 2011 11:11:24     | DISCREPANCIES                                                                                                   |
|                                              |            | 101-100             | 22-Apt-2011 11:11:34     | DIGOREPANOIES                                                                                                   |
|                                              |            | 101-109             | 00-Mpi-2010 10.07.01     |                                                                                                    |
|                                              |            | 101-110             | 09-May-2011 14:08:57     | DISCREPANCIES                                                                                                   |
| 1                                            | 0          | 101-111             | 02-Dec-2009 04:41:15     | DISUKEPANUES                                                                                                    |

On a CRF page you have the following color scheme:

- <u>A red field</u> contains a discrepancy actionable to you
- <u>A yellow field</u> contains a discrepancy actionable to someone in another user role

#### <u>A green field</u>

indicates that there was a discrepancy on that field that has been manually closed

|                     |                                 |                                              | page 1 |                            |
|---------------------|---------------------------------|----------------------------------------------|--------|----------------------------|
| biogen idec Prot    | tocol ID DEVELOPMENT            | Visit SCREENING<br>Page PHYSICAL_EXAMINATION |        |                            |
| PHYSICAL EXAMINA    | TION (Page 1 of 2)              |                                              |        |                            |
| Date of examination | n: 01-JAN-2010<br>(dd-mon-yyyy) |                                              |        | Query actioned to you      |
| Body system         |                                 | Abnormal examination findings                |        | Query actioned to another  |
| SKIN                | NOT DONE                        |                                              |        | or role                    |
|                     | NORMAL                          |                                              |        |                            |
|                     | ABNORMAL 🗹                      |                                              |        | Closed query (field level) |
| HEENT               | NOT DONE 🗌 ABNORMA              | L, NOT CLINICALLY SIGNIFICANT                |        |                            |
|                     | NORMAL                          |                                              |        |                            |
|                     | ABNORMAL 🔽                      | -                                            |        |                            |
| LYMPH NODES         | NOT DONE 🔲 ABNORMA              | L, NOT CLINICALLY SIGNIFICANT                |        |                            |
|                     | NORMAL                          |                                              |        |                            |
|                     | ABNORMAL 🗹                      |                                              |        |                            |
| NECK AND THYROID    | NOT DONE                        |                                              | _      |                            |
|                     | NORMAL 🔽                        |                                              |        |                            |

#### **Discrepancy Details**

When reviewing a query in the Discrepancy List, you will see the details of the discrepancy in the lower section of the Navigation Pane.

In the Details section, you will see a description as to why the discrepancy was created along with other detailed information.

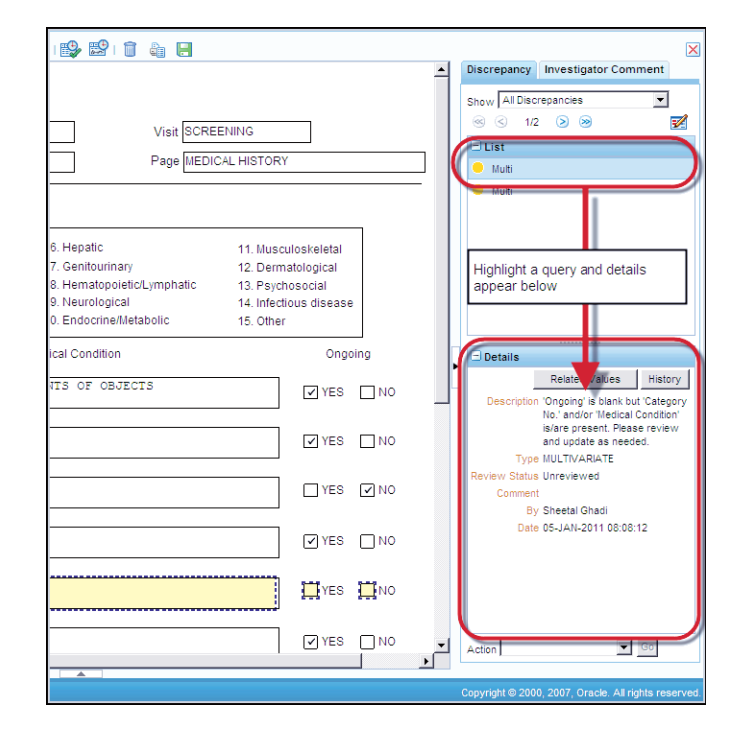

#### **System Queries**

Site users can:

- Make an update to the data associated with the query
  - If data is updated to meet the requirements of the system edit check, the query is automatically closed and no longer displayed by the system
- Route the discrepancy to the Data Manager
  - If a query is routed to Data Management, it must be accompanied by a comment requesting clarification OR
  - Confirming that the information provided is correct

The comment is then reviewed to determine if it satisfies the data issue. If it is determined that discrepant data does not need to be updated, the query will be manually closed by the Data Manager. If the Data Manager determines that further information is required, the query can be routed by to the site for clarification.

**Tip:** In order to keep the data as clean as possible, you should address the discrepancies that were generated during batch validation on a regular basis.

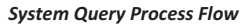

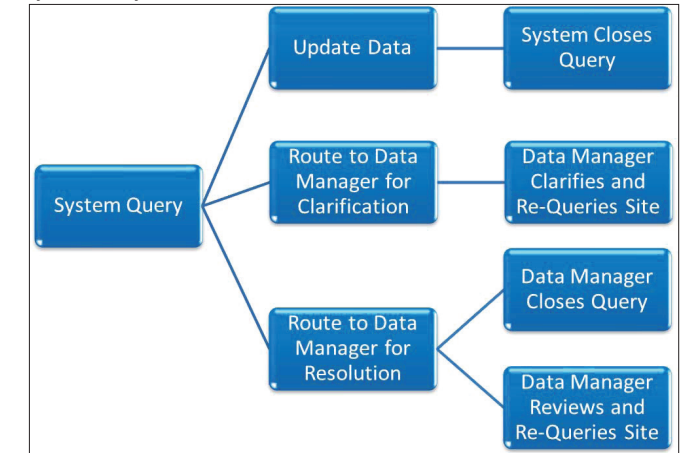

### **Manual Validation**

You can validate (run edit checks) on a patient casebook in RDC.

| Select a patient | Select    | Click the         | Confirm    | Validated |  |
|------------------|-----------|-------------------|------------|-----------|--|
| to validate      | Validate. | <b>Go</b> button. | Validation | Data      |  |

|                                                                                                    | Logout Change Password Holp                                                                                                    |
|----------------------------------------------------------------------------------------------------|----------------------------------------------------------------------------------------------------|
| Tome > Patient Casebooks                                                                                                    | Logged in as Rdc4 Site(Site user, VVOC); Last Refresh 01 Jun-2011 14:37:35<br>Study and Site DEVELOPMENT 101 Go<br>Study and Site Summary |
| Search : 4 Patients Selected From Home Page Casebook Spreadsheet                                                                                                    |                                                                                                    |
| Calendaria Control Internet Control Control Co | Select Validate and click<br>Sonetime<br>Select Validate and click<br>Go to run validation on<br>Nether Method and click                  |
|                                                                                                    |                                                                                                    |
|                                                                                                    | ng 7 ng 6 ng 5 ng 8                                                                                                    |

Confirm that you want to run validation in the Validate Patients Warning window.

When this has run successfully, the Validate Patients Confirmation dialog window will display.

**NOTE:** Batch Validation is also automatically executed on a daily basis (usually overnight).

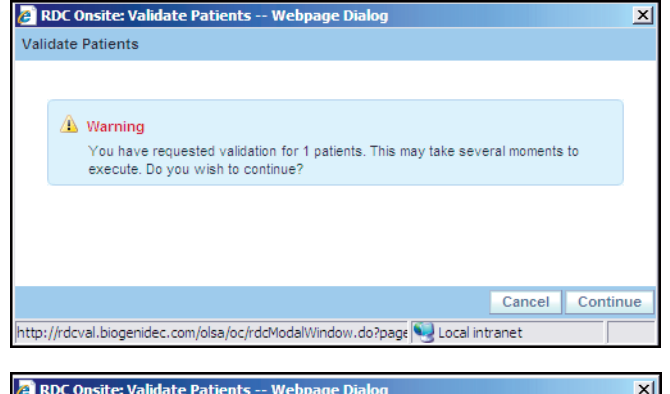

| 💋 RDC Onsite: Validate Patients Webpage Dialog                               | ×     |
|------------------------------------------------------------------------------|-------|
| Validate Patients                                                            |       |
|                                                                              |       |
| Confirmation Validation successful.                                          |       |
|                                                                              |       |
|                                                                              |       |
|                                                                              | Close |
| http://rdcval.biogenidec.com/olsa/oc/rdcModalWindow.do?page 🧐 Local intranet |       |

#### The Validation Error window

This window displays immediately after:

- You TAB off a discrepant data field
- Click into the next data field
- Save the CRF

The window allows you to take action on the discrepancy and provide a comment at the same time. If a data issue is not resolved by a data edit, you can route this discrepancy to the Data Manager from the same window.

**Tip:** Remember to enter a Comment as further explanation can assist the Data Manager in resolving the discrepancy.

| ORACLE' RDC Onsite: Data Entry                                                                                                    | Preferences Help                  |
|----------------------------------------------------------------------------------------------------|-----------------------------------|
| Study:DEVELOPMENT, Site: 101, Patient: 101-105, Casebook: DISCREPANCIES- (Rdc4 Site - Site user)                                                                                                    | Previous CRF   Next CRF           |
| Highlight Active Discrepancies 📃 🛤 📖 🖼 🖼 🔡 🖬 🔛                                                                                                    | ×                                 |
| biogen idec       Protocol ID       DEVELOPIIENT       Visit SCREENING         The query (data issue)       Subject       101-105       Page litEDICAL HISTORY         User response       Nervin       Reason DVG       Category no.'ls reported as A. This response is not improve the lit of allowed terms and improves the response using a term from the lat.         Review Status       Cardioval       Comment       Pesse review the lit of allowed terms and improves the response using a term from the lat.         Stational       Control       Control       Pesse cardioval       Control         9       MULTIPLE       Review Status       Category no.'ls reported as Mittingement Review       Cancel       OK         A |                                   |
|                                                                                                    | <u>_</u>                          |
| Convricted to 2000                                                                                                    | 0 2007 Oracla All rights reserved |

### **Manual Queries (User-Generated Discrepancies)**

In the case of manual discrepancies, Site Users must:

- Update the data (if appropriate)
   AND
- Route the discrepancy for Data Management Review

**NOTE:** Discrepancies which have been created manually MUST always be closed manually by the Data Manager.

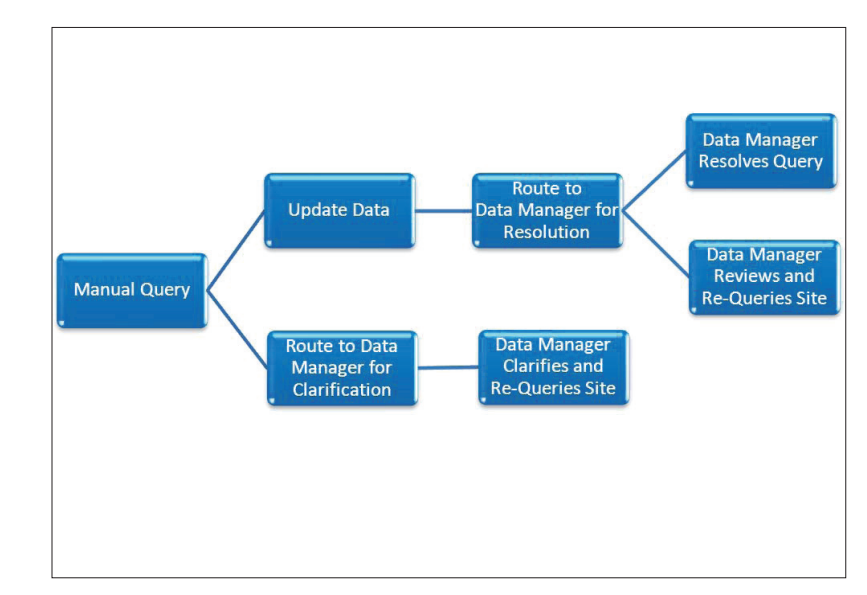

#### **Routing Queries**

When a query needs to be routed to Data Management this can be done through the discrepancy details pane by selecting "Data Management Review" and clicking the **Go** button.

Use the Comment field on the **Discrepancy** Action - Data Management Review window to provide additional information regarding the discrepancy.

A query highlighted in yellow indicates you have successfully routed a query.

**NOTE:** After addressing discrepancies, remember to save the CRF.

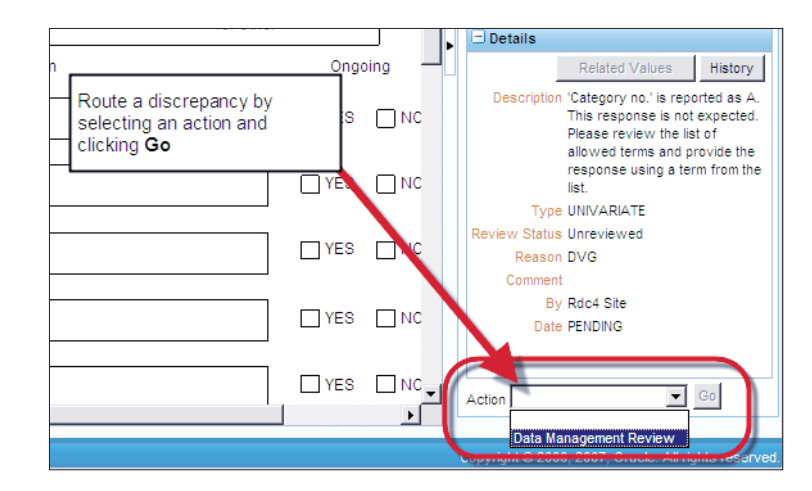

#### Finding Your Queries in RDC

Use the **Review – Discrepancies Sub-Tab** to quickly find queries actioned to you.

|                                                    |                                                                                                    | C Onsite                | 1) Select "Revie                                                                                | w" tab                                                                                           | ]                                                                                                    |
|----------------------------------------------------|----------------------------------------------------------------------------------------------------|-------------------------|-------------------------------------------------------------------------------------------------|--------------------------------------------------------------------------------------------------|----------------------------------------------------------------------------------------------------|
| ne Cat                                             | screpancies III.                                                                                   | Reports<br>estimater Co | mmante - Saacial istinos                                                                        |                                                                                                  |                                                                                                    |
| crepancie                                          | 25                                                                                                 | 2) 5                    | Select "Discrepar                                                                               | ncies"                                                                                           |                                                                                                    |
| Study101                                           | IMS325Site210 Patien                                                                               | its Selected            | 3 Total CR 3) Select y                                                                          | /our patie                                                                                       | ents                                                                                                    |
|                                                    | Patient                                                                                            | Range 210-              | 001 . 210-006                                                                                   | Assigned Bo                                                                                      | oł Any                                                                                                    |
|                                                    | CRF Status:                                                                                        | Entry All               | Approval                                                                                        | All                                                                                              |                                                                                                    |
|                                                    | CRF Source: Cas                                                                                    | ebook All               | Visit All                                                                                       | CRF Nar                                                                                          | n All                                                                                                    |
| 1                                                  |                                                                                                    |                         |                                                                                                 |                                                                                                  | 1                                                                                                    |
| S                                                  | Discrepancy:                                                                                       | Status Ope              | in(Active & Other)                                                                              |                                                                                                  |                                                                                                    |
| Discreg                                            | Discrepancy: :<br>pancies                                                                          | Status Ope              | 4) Vie<br>Discret                                                                               | w Open<br>epancies                                                                               |                                                                                                    |
| Discrey<br>Refree<br>Patient<br>Number             | Discrepancy: :<br>pancies<br>sh<br>Visit<br>Name                                                   | Status Ope              | 4) Vie<br>Discre                                                                                | w Open<br>epancies                                                                               | Respo                                                                                                    |
| Discrey<br>Refree<br>Patient<br>Number<br>210-001  | Discrepancy: :<br>paancies<br>ph<br>Visit<br>Name<br>DAY 0                                         | Status Ope<br>Date      | Althe & Other)<br>4) Vie<br>Discre<br>CRF Name<br>TREATMENT_GROUPS                              | w Open<br>epancies                                                                               | Respon                                                                                                    |
| Discrey<br>Refree<br>Patient<br>Number<br>210-001  | Discrepancy: :<br>pancies<br>ah Visit<br>Name<br>DAY 0<br>UNSCH/NEURWORS                           | Date                    | A) Vie<br>Discre<br>CRF Name<br>TREATIENT_GROUPS<br>RELAPSE_CONSENT                             | w Open<br>epancies<br>section                                                                    | Respo<br>MULTI<br>MULTI                                                                                                    |
| Discrey<br>Patient<br>Number<br>210-001<br>210-001 | Discrepancy: :<br>bancies<br>ban<br>Visit<br>Name<br>Visit<br>Name<br>UNSCH NEUR/JORE<br>SCREENING | Date                    | A) Vie<br>Discre<br>CRf Name<br>TREATMENT_GROUPS<br>RELAPSE_CONSENT<br>INCLUSION_EXCLUSION_UNME | w Open<br>epancies<br>section<br>MULTI<br>MULTI<br>T_C Result or<br>Finding in<br>Original Units | Respondent Respondent |

In the search results, you will see queries that are actionable to you in red. Click on the CRF icon to open the CRF and address.

| n                     | Red - Actionable to you                                                                                         | Detai |
|-----------------------|----------------------------------------------------------------------------------------------------|-------|
| as random<br>DMINISTI | Ized to COPAXONE (GLATIRAMER ACETATE) but Date of<br>RATION is 03-MAR-2011. Please review and update as needed. |       |
| e sentiol             | NEC. did INEC confirm is YES but If YES, did subject re-consent roude                                           |       |
| t The resp            | ionse to "Did the subject consent to having blood samples used in                                               | -     |
| ION (RNA<br>sample we | Yellow - Action for another                                                                                     | 10    |
| red at scre           | ening.                                                                                                    |       |
|                       |                                                                                                    | -     |